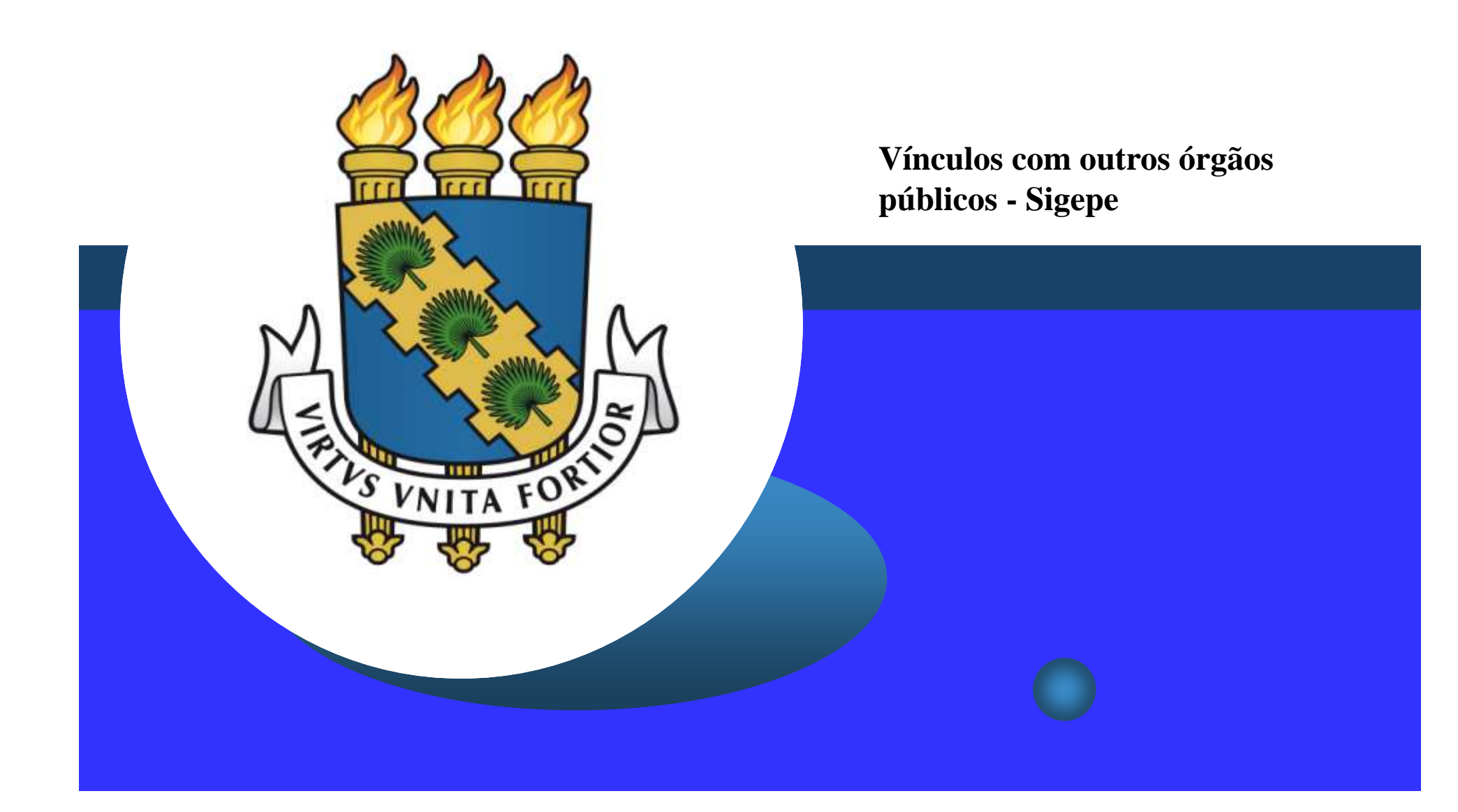

## **Observações iniciais**

- Antes de dar continuidade a este passo a passo, pedimos sua atenção para os seguintes pontos:
  - Não há necessidade de preencher este Requerimento se você não recebe remuneração de outro órgão público;
  - Não há necessidade de prestar informações referentes a vínculos privados, tais como recebimento de pensão pelo INSS, fundos de previdência privada, empresas privadas, autônomos, entre outros;
  - Não há necessidade de prestar informações referentes a eventuais vínculos públicos, tais como certificador do ENEM junto ao INEP, fiscalização de concursos e vestibulares, bolsas pagas a estudantes, entre outros;
  - Somente será necessário o preenchimento deste Requerimento se você receber remuneração de outro órgão público e que tal órgão não utilize o Sistema Integrado de Administração de Pessoal – SIAPE (sistema que processa a folha de pagamentos);

# Observações iniciais

- Quando do preenchimento deste Requerimento, será necessário que tenha salvo em seu computador o contracheque atual (último contracheque) digitalizado que comprove a remuneração;
- Os contracheques deverão ser atualizados e encaminhados pelo SIGEPE semestralmente **nos meses de abril e outubro** e **sempre que houver alteração no valor da remuneração**;
- Conforme normativos vigentes, são aceitos como comprovantes apenas o contracheque do outro órgão público que não utilize o SIAPE; e
- Não há necessidade de preencher informações referentes a seu cargo na Universidade Federal do Ceará (as informações necessárias estarão preenchidas automaticamente no formulário do Requerimento) e, sim, deve-se inserir os dados de vínculos com outros órgãos públicos que não utilizem o SIAPE.

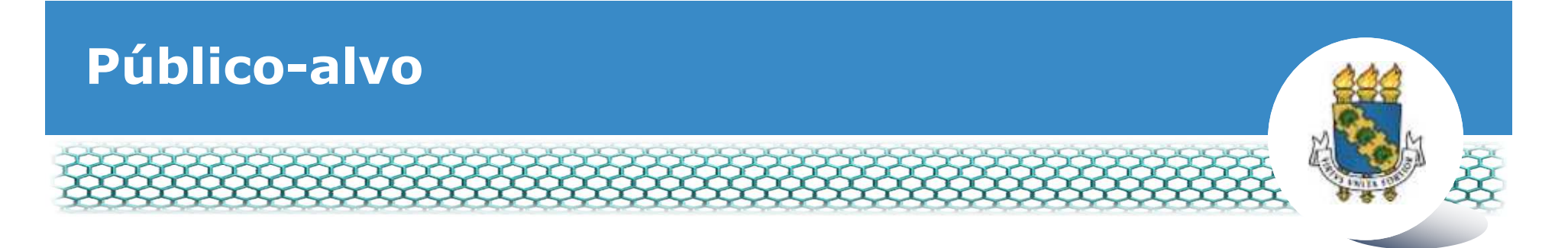

Servidores ativos, aposentados, pensionistas especiais (civis) e em cargos/funções comissionados que recebem remuneração de outros órgãos públicos e que tais órgãos não utilizem o Sistema Integrado de Administração de Pessoal – SIAPE (sistema que processa a folha de pagamentos).

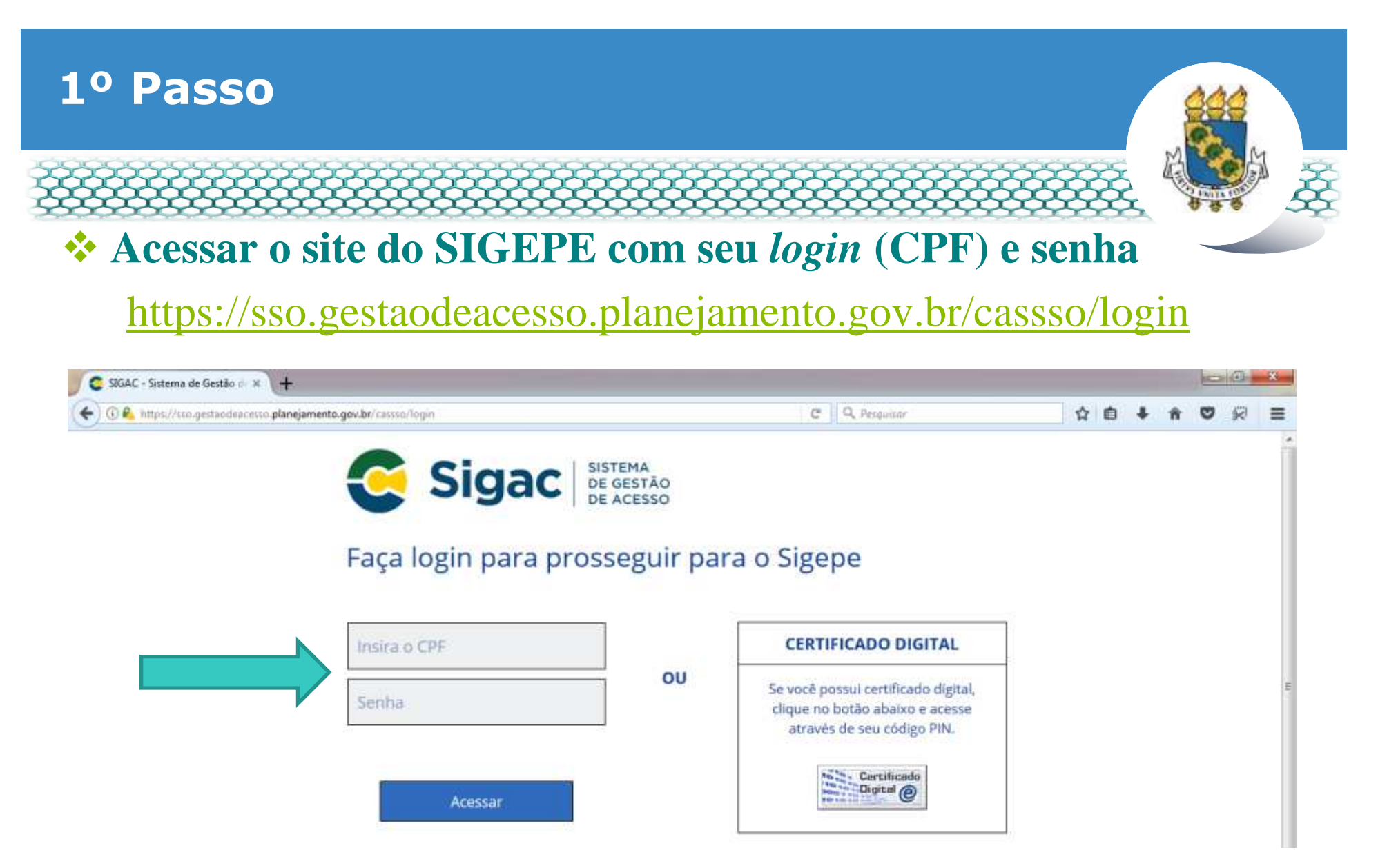

Não recorda ou não possui acesso? Acessar o site: <u>http://www.progep.ufc.br/espaco-do-novo-servidor/acesso-ao-contracheque/</u>

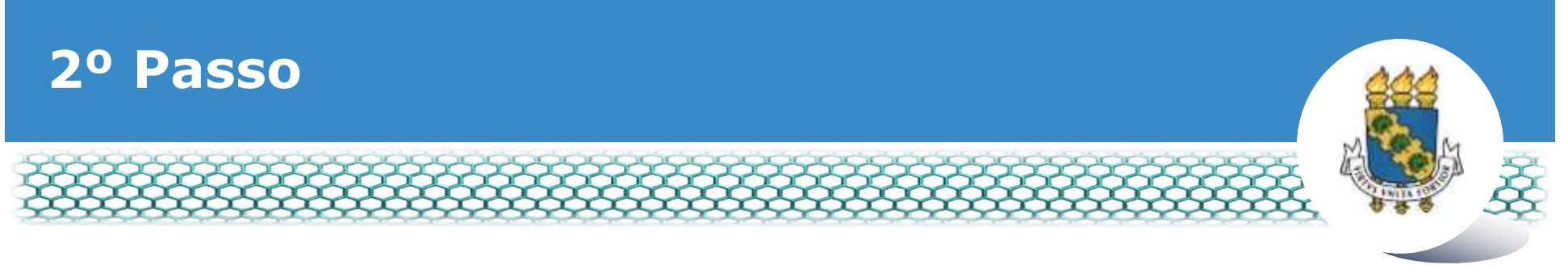

#### Clicar no primeiro ícone "Sigepe Servidor e Pensionista"

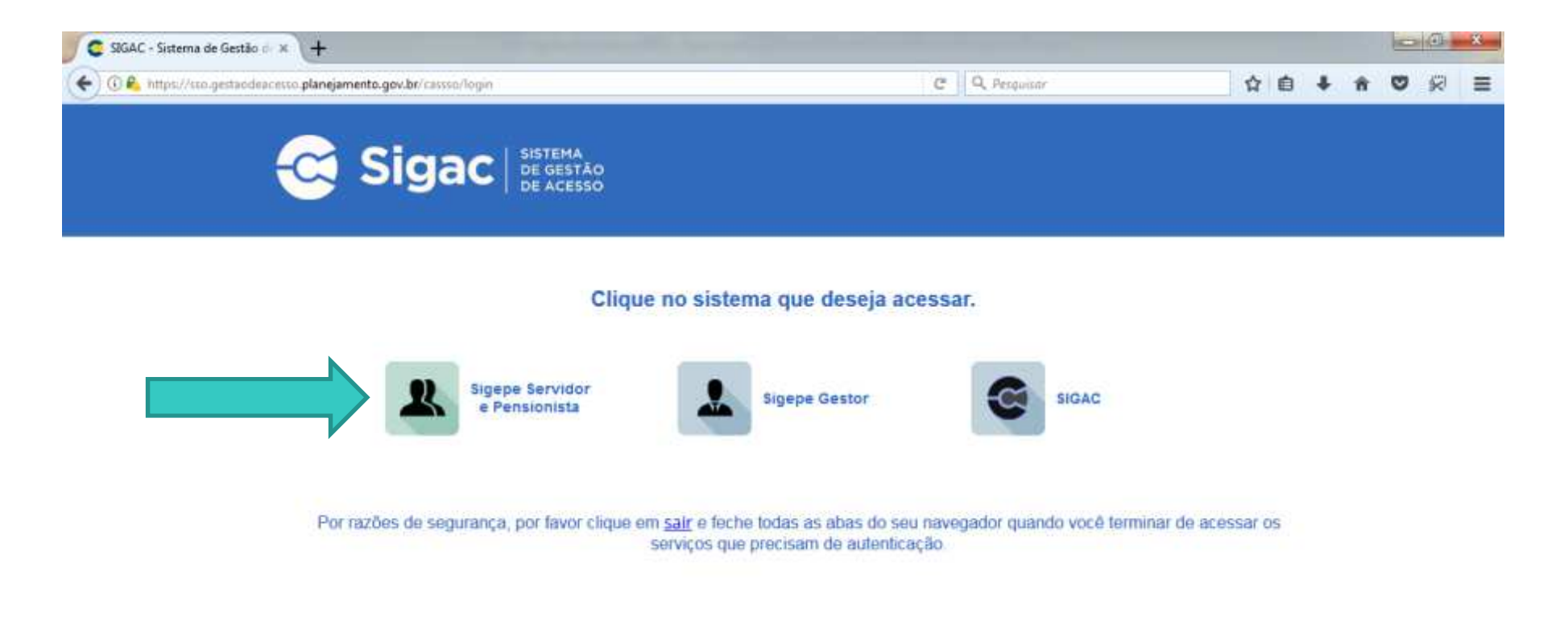

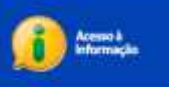

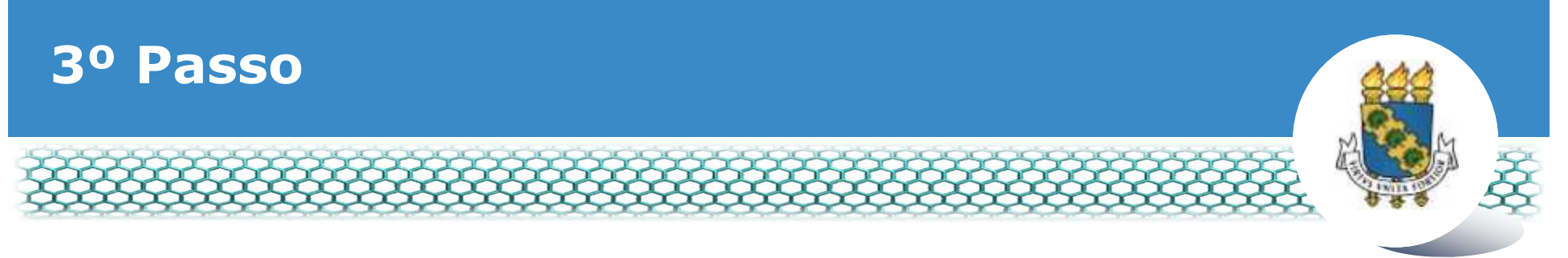

#### Clicar no ícone "Requerimentos Gerais"

| Sigepe                  | × \+                            |                                        |                     |              |            |                |            |              |     |      | -           | 2 (1)   | * |
|-------------------------|---------------------------------|----------------------------------------|---------------------|--------------|------------|----------------|------------|--------------|-----|------|-------------|---------|---|
| ( https://se            | midoralgepe planejamento.gov    | .br/510EPE-PortalServidor/private/inic | io jif              |              | 2 Q, Pesqu | Bbr            |            | 合            | 6 4 | - 11 | 0           | 10      | = |
|                         | 💽 BRASIL                        | Acesso à informação                    |                     |              | Participe  | Serviças       | Legislação | Canais       |     |      |             |         | ň |
| Minietório do Planejamo | nos, Orgemento e Gestão         |                                        |                     |              |            | + pular para o | conteúdo A | fonte normal | A   | A*   | <b>% co</b> | otraste |   |
| A SEGRA                 |                                 |                                        |                     |              |            |                |            |              |     | 1    |             | 0       |   |
| Same                    | 8                               |                                        |                     |              |            |                | Alexi Ca   | adastro      |     |      | *           | Ter.    |   |
| H+++ +3                 | SIGEPE                          |                                        |                     |              |            |                |            |              |     |      |             |         |   |
| al                      | -                               |                                        |                     |              |            |                |            |              |     |      |             |         |   |
| Vocë es                 | dă em: Portal de Serviços do Se | ervidor / Área de Trabalho             |                     |              |            |                |            |              |     |      |             |         |   |
|                         |                                 | Área de Trabalho                       |                     |              |            |                |            |              |     |      |             |         |   |
|                         |                                 |                                        |                     |              |            |                |            |              |     |      |             |         |   |
|                         |                                 | and a                                  | W and               | 1            |            | \$             |            |              |     |      |             |         | = |
|                         |                                 | Land Land                              |                     |              |            | and the        |            |              |     |      |             |         |   |
|                         |                                 | Último Contracheque                    | Dados Cadastrais    | Férias       | Da         | ios Financeir  | 05         |              |     |      |             |         |   |
|                         |                                 |                                        | 55                  | 000          |            |                |            |              |     |      |             |         |   |
|                         |                                 |                                        | <                   | RPC          |            |                |            |              |     |      |             |         |   |
|                         |                                 |                                        |                     | Previdencia  |            | EØ             |            |              |     |      |             |         |   |
|                         |                                 | Consignações                           | Saude do Servidor   | Complementar | Requ       | erimentos Ge   | irais      |              |     |      |             |         |   |
|                         |                                 |                                        |                     |              |            |                |            |              |     |      |             |         |   |
|                         |                                 |                                        | 9                   |              |            |                |            |              |     |      |             |         |   |
|                         |                                 | <b>—</b>                               |                     |              |            |                |            |              |     |      |             |         |   |
|                         |                                 | Central de Mensagens                   | Gerenciamento de    |              |            |                |            |              |     |      |             |         |   |
|                         |                                 |                                        | Dispositivos Móvels |              |            |                |            |              |     |      |             |         | - |

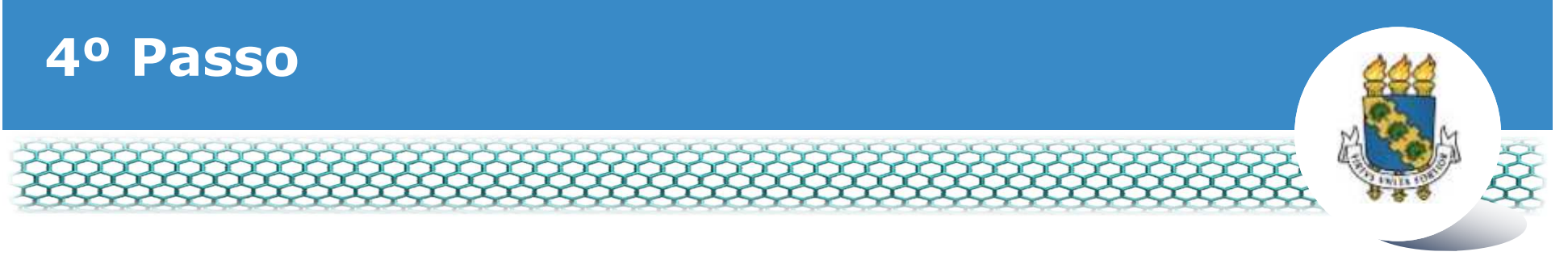

#### Selecionar vínculo/matrícula referente à UFC

| 2 ا           | Sigep            | E SISTEMA<br>DE GESTÃO<br>DE PESSOAS |             |                                        | 🕂 🖍 🖬 🖸 O                     |             |
|---------------|------------------|--------------------------------------|-------------|----------------------------------------|-------------------------------|-------------|
| VOCÊ ESTÁ AQU | I: ÁREA DE TRABA | LHO DO SERVIDOR /                    | PENSIONISTA | GESTÃO DE PESSOAS > REQU               | SERVIDOR / PENSIONISTA - UFCE | ~           |
| REQUERIM      | ENTO             |                                      |             |                                        | Sua sessão irá expirar e      | m: 00:57:08 |
| Tarefas       | Solicitar        | Consultar                            | Ajuda       | Voltar para Página Inicial do Servidor |                               |             |

#### TAREFAS

#### E Filtro Avançado

|              |                   |               | LISTA DE | TAREFAS A FAZER |   |          |                                                                                                    |
|--------------|-------------------|---------------|----------|-----------------|---|----------|----------------------------------------------------------------------------------------------------|
|              |                   |               |          |                 |   |          | đ                                                                                                    |
| Acõoc C      |                   | Identificação | 0        | Tarefa          | 0 | Áraz     | Criação 🗘                                                                                                    |
| nyues s      |                   | c             | 2        |                 | 9 | Airea    | 9                                                                                                    |
| Nenhum re    | egistro encontrad | 0             |          |                 |   |          |                                                                                                    |
| Resultados r | por página: 20 🗸  |               | Anteri   | or Próximo      |   | 0 regist | tro(s) - Página 1 de 0                                                                                                    |
|              |                   | -             |          |                 |   | 1000     | 1967 - 1957 - 1957 - 19 |
| Aiuda s      | sobre o Fluxo     |               |          | ~               |   |          |                                                                                                    |

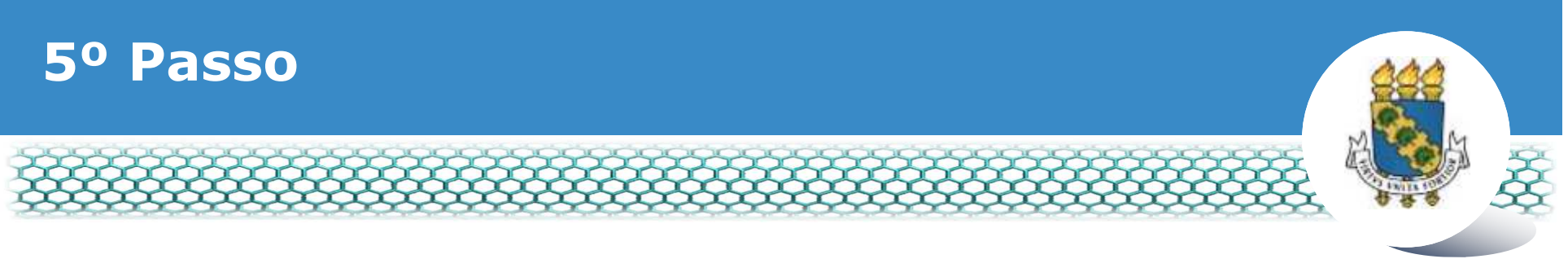

#### Clicar no ícone "Solicitar"

| Sigepe         | * +                                                                                                    |                            |                                     | 00      |
|----------------|----------------------------------------------------------------------------------------------------|----------------------------|-------------------------------------|---------|
| 🗲 🛈 🔒 https:// | gesta o processos sigepe planejamento.gov.br/gesta o-processos-web/private/assunto/paginaAssunto.jsf?chaveAss | untorra ED C 🔍 Q Pesquisar | ☆ 自                                 | * n 🛛 🖓 |
|                |                                                                                                    | #                          | 1 🖬 🙆 💽                             |         |
|                | VOCE ESTÁ AQUE: ÁREA DE TRABALHO DO SERIADOR / PENSIONISTA > GESTÃO DE PESSOAS > REQUERIN                     | OTVEN                      | ×                                   |         |
|                | REQUERMENTO                                                                                                   |                            | Sua sessão ink expirar em: 02:59:40 |         |
|                | Solicitar Consultar Ajuda Voltar-para-Página Inicia                                                           | í do Servidor              |                                     |         |
|                | TAREFAS<br>E Filtro Avançado                                                                                  |                            |                                     |         |
|                | LISTA DE TAREFAS A                                                                                            | AFAZER                     |                                     |         |
|                | Ações Sinais O Identificação O Tarefa                                                                         | O Fluxo                    | Data de Entrada                     |         |
|                | Nenhum registro encontrado<br>Resultados por página 20 💽 Anterior Próx                                        | imo                        | 0 registro(s) - Página 🗻 de 0       |         |
|                | Instruções sobre o Fluxo                                                                                      | <b>~</b>                   |                                     |         |

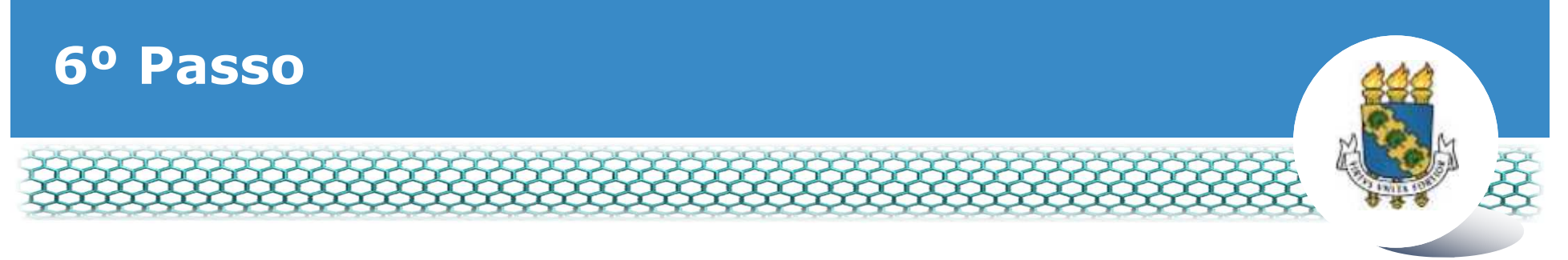

#### Clicar no ícone "Incluir Requerimento"

| Sigepe            | × +                                                                                | the second second second second second second second second second second second second second second second s               |                                                                                               |     |   |   | 1000 | 0  | * |
|-------------------|------------------------------------------------------------------------------------|----------------------------------------------------------------------------------------------------|-----------------------------------------------------------------------------------------------|-----|---|---|------|----|---|
| 🗲 🛈 🕰 hätps://res | querimento.aigepe <b>planejamento.gov.b</b> e/SIGEPE-Requerimento/serv             | idor/pacate-requerimento/visao-servidor-solic                                                                                | Q. Pesquisar                                                                                  | 合自  | + | Ĥ | ø    | 50 | = |
|                   |                                                                                    |                                                                                                    | ******                                                                                        |     |   |   |      |    |   |
|                   | VOCE ESTA AQUE AREA DE TRABALHO DO SERVIDOR / PE                                   | INSIDNETA + GESTÃO DE PESSOAG + INQUERMENTO + SOUCITAR                                                                       |                                                                                               |     |   |   |      |    |   |
|                   | REQUERIMENTO                                                                       |                                                                                                    | Suu sessão irá arpitar am. 0028                                                               |     |   |   |      |    |   |
|                   | Tarefas Solicitar Consultar                                                        | Ajuda Voltar para Pagina Inicial do Servidor                                                                                 |                                                                                               |     |   |   |      |    |   |
|                   | SOLICITAR                                                                          |                                                                                                    |                                                                                               |     |   |   |      |    |   |
|                   | Bem vindo ao módulo Requerimento. Para m                                           | aiores informações de como utilizá-lo clique no icone 🕜 no o                                                                 | abecalho do sistema.                                                                          |     |   |   |      |    |   |
|                   | # Servidor                                                                         |                                                                                                    |                                                                                               |     |   |   |      |    |   |
|                   | Requerimento                                                                       |                                                                                                    |                                                                                               |     |   |   |      |    |   |
|                   | toch/r Requestmento                                                                |                                                                                                    |                                                                                               |     |   |   |      |    |   |
|                   | Resultados por páginal 20                                                          | Artarior Province                                                                                                    | 0 registro(s) - Página 1 de 0                                                                 |     |   |   |      |    |   |
|                   | researces her helling the [20]                                                     | REGULTIMENTOS                                                                                                    | a regradati regradi i aca                                                                     |     |   |   |      |    |   |
|                   | Requerimento                                                                       | Assinado Mensagem do Servidor                                                                                                | Mensagem do Gestor de Pessoas                                                                 |     |   |   |      |    |   |
|                   | Resultados por páginat 20                                                          | Antengr Pröxima                                                                                                    | 0 registro(s) - Página 1 de 0                                                                 |     |   |   |      |    |   |
|                   | Annual and Long Participant Long                                                   |                                                                                                    |                                                                                               |     |   |   |      |    | - |
|                   | Proceedings and and and and and and and and and and                                |                                                                                                    |                                                                                               |     |   |   |      |    |   |
|                   | Registrar Ciência:                                                                 |                                                                                                    |                                                                                               |     |   |   |      |    |   |
|                   | Dou ciência de que as comunicações re<br>documentos nele contido, serão realizados | elacionadas a este Requerimento, como seu trámite e decisõe<br>, de modo suficiente por meio das ferramentas disponibilizada | s, assim como ter vista e acesso às cópias do<br>Is pelo Sigepe - Requerimento, como o serviç | E D |   |   |      | à  | - |

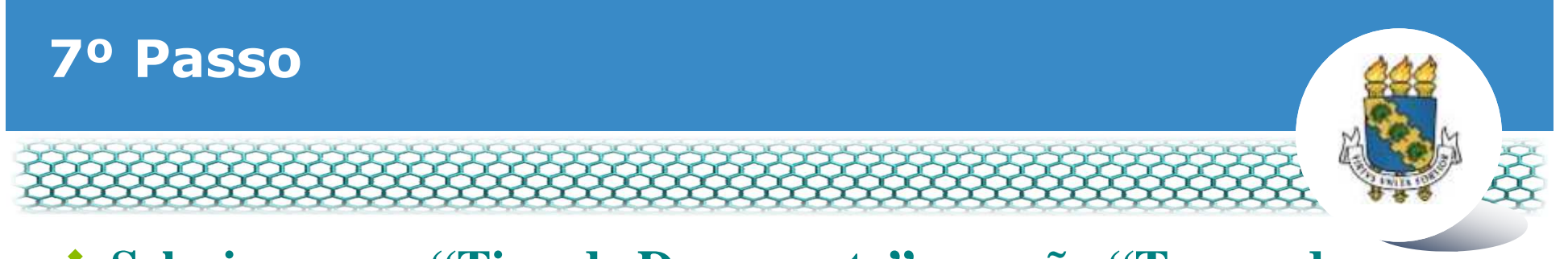

#### Selecionar em "Tipo de Documento" a opção "Termo de Responsabilidade – Comprovante Extra-Siape"

| oo de Documento:                                   |  |
|----------------------------------------------------|--|
| iectarações Legais                                 |  |
| minhamento de Rendimentos Extra SIAPE              |  |
| ça Gestante/Adotante                               |  |
| ença Paternidade e Promogação                      |  |
| oção - Funçilo Comissionada Técnica - FCT          |  |
| ção DAS e NES                                      |  |
| ermo de Opcão de Remuneração de Ministro de Estado |  |
| rmo de Resoonsabilidade - Comprovante Extra SIAPE  |  |
|                                                    |  |
|                                                    |  |
|                                                    |  |
|                                                    |  |
|                                                    |  |
|                                                    |  |
|                                                    |  |
|                                                    |  |

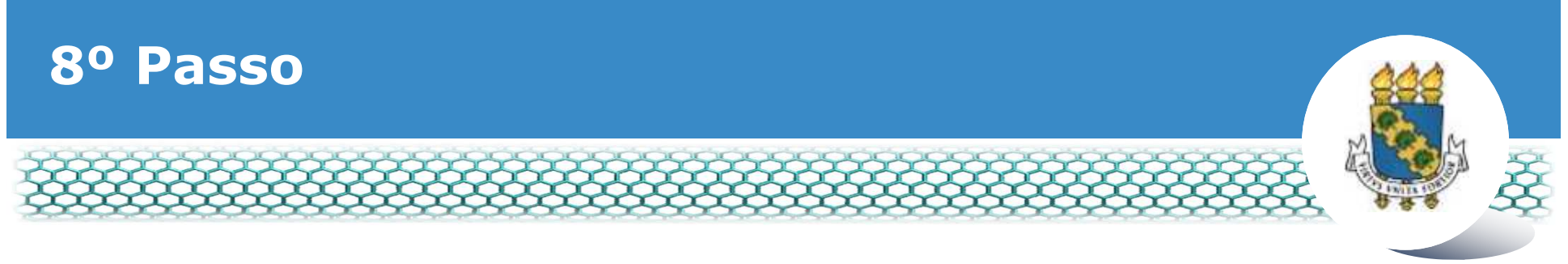

#### \* Conferir e preencher os dados do formulário apresentado.

| cluir/Alterar Documentos                            |                                                                         |
|-----------------------------------------------------|-------------------------------------------------------------------------|
| - Informações do Documento                          |                                                                         |
| ipo de Documento: 🖓                                 |                                                                         |
| Termo de Responsabilidade - Comprovante Extra SIAPE |                                                                         |
| Iome Civil : *                                      |                                                                         |
| Feste                                               |                                                                         |
| lome Social : 🖓                                     |                                                                         |
| Teste                                               |                                                                         |
| PF do servidor : *                                  | Preencha as informações do documento e clique no botão gerar documento. |
| 000000000                                           |                                                                         |
| Aatricula SIAPE : 🗸 🗸                               |                                                                         |
|                                                     |                                                                         |
|                                                     |                                                                         |
|                                                     |                                                                         |
|                                                     |                                                                         |
|                                                     |                                                                         |

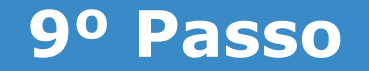

Ao final do mesmo formulário, atentar para responder a pergunta "<u>Exerce Cargo/Emprego/Posto no Órgão/Entidade de Origem?</u>" com Sim ou Não referente a qual órgão se origina a remuneração Extra-Siape e, se possuir tal vínculo, complementar as informações dos campos em branco.

| Exerce Cargo/Emprego/Posto no Órgão/Entidade de Origem?: * | Preencha as informações do documento e clique no botão gerar documento. |
|------------------------------------------------------------|-------------------------------------------------------------------------|
|------------------------------------------------------------|-------------------------------------------------------------------------|

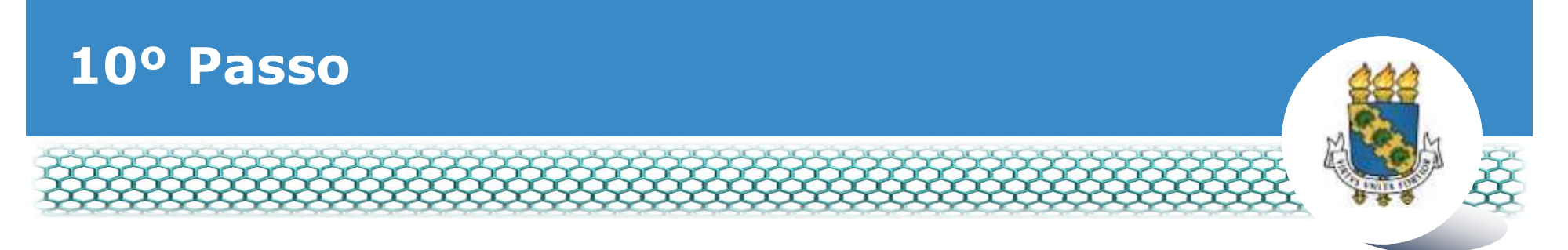

Mais abaixo, no mesmo formulário, atentar para responder a pergunta "<u>É Aposentado ou da Reserva</u>" com Sim ou Não referente ao seu vínculo com o outro órgão público e, se possuir tal vínculo, complementar as informações dos campos em branco.

| Informações do Documento  Aposentado ou da Reserva: *  O Sim O Não  Sim O Não  Orgão Pagador da Aposentadoria :  Denominação do Cargo que deu Origem à Aposentadoria :  Preencha as informações do documento e clique no botão gerar documento.  Preencha as informações do documento e clique no botão gerar documento.  Eurnfamento I estal da Aposentadoria : |
|----------------------------------------------------------------------------------------------------|
|                                                                                                    |

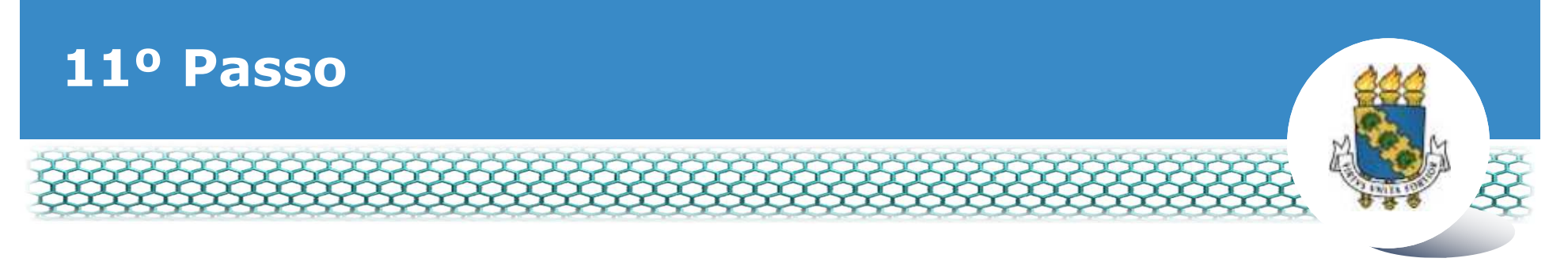

Por fim, ao final do mesmo formulário, atentar para responder a pergunta "É Beneficiário de Pensão Civil" com Sim ou Não referente a seu vínculo com o outro órgão público e, se possuir tal vínculo, complementar as informações dos campos em branco.

| Incluir/Alterar Documentos                                                                                                    |                                                                         |
|----------------------------------------------------------------------------------------------------|-------------------------------------------------------------------------|
| Informações do Documento<br>É Beneficiário de Pensão Civil: *<br>Sim Não<br>Fundamento Legal da Pensão :<br>Grau de parentesco :<br>selecione<br>Dependência Econômica :<br>Tipo de Pensão : | Preencha as informações do documento e clique no botão gerar documento. |
| GRAVAR CANCELAR                                                                                                    |                                                                         |

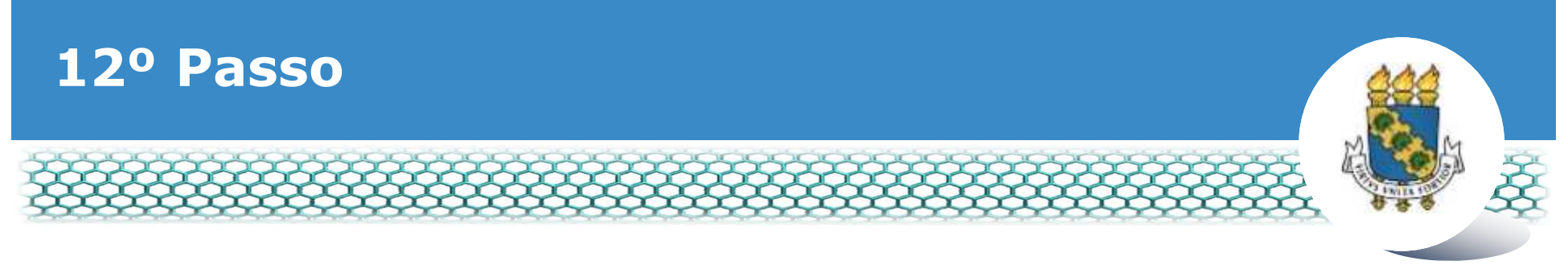

#### Ir ao final do formulário apresentado e clicar em "Gerar Documento"

| Incluir/Alterar Documentos    |     |                                                                         |
|-------------------------------|-----|-------------------------------------------------------------------------|
| Informações do Documento      |     |                                                                         |
| selecione                     | × ^ |                                                                         |
| Dependência Econômica :       |     |                                                                         |
| Tipo de Pensão :              |     |                                                                         |
| selecione                     | × . |                                                                         |
| Data de Início do Benefício : |     | Preencha as informações do documento e clique no botão gerar documento. |
| Geral Documento               |     |                                                                         |
|                               |     |                                                                         |
|                               |     |                                                                         |
|                               |     |                                                                         |
|                               |     |                                                                         |
| GRAVAR CANCELAR               |     |                                                                         |

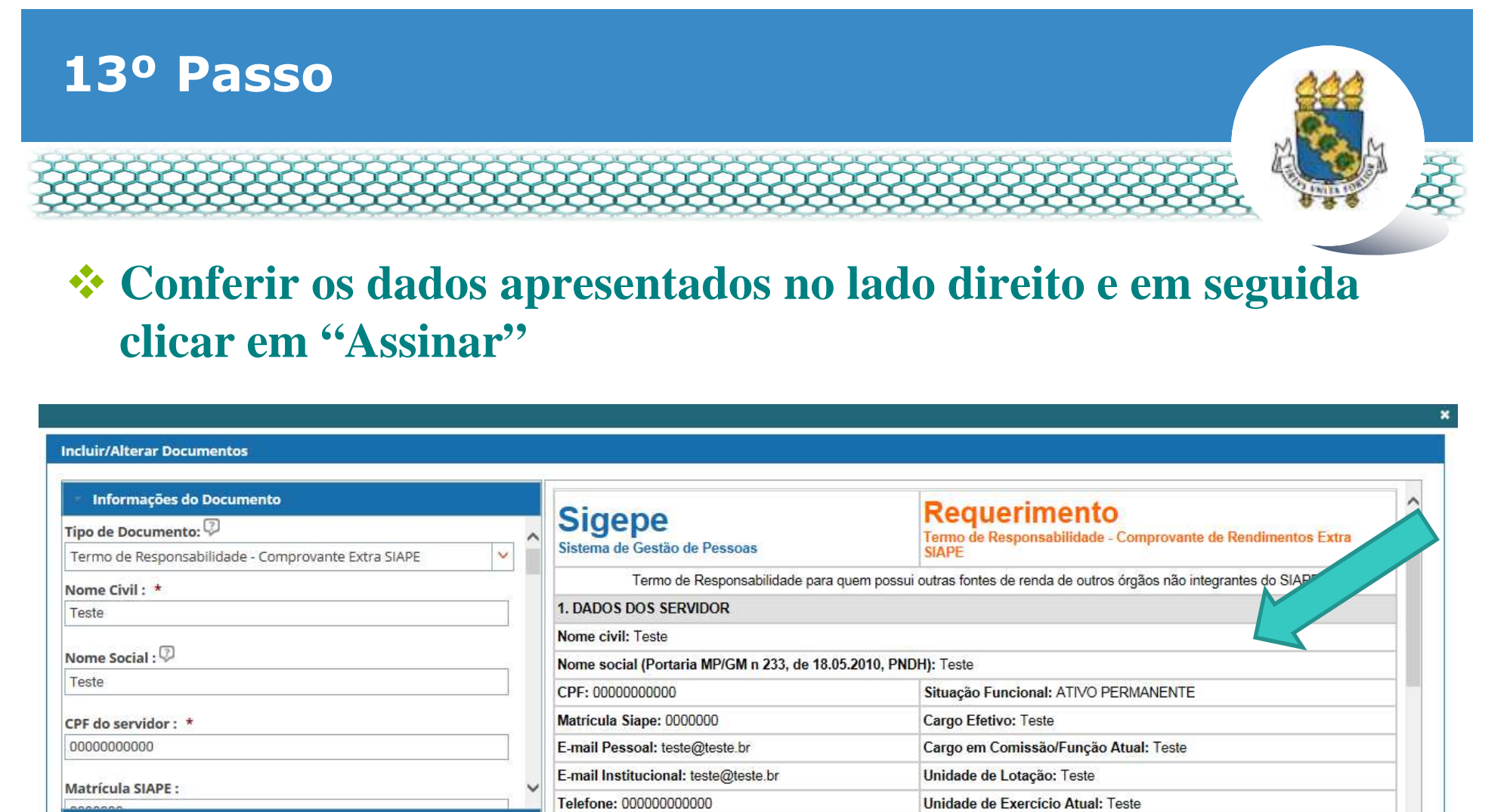

Assinaturas Digitais

Responsabilizo-me, nos termos do inciso III do art. 116 da Lei nº 8.112, de 11 de dezembro de 1990, a fornecer o(s) comprovante(s) contracheque - nos prazos e períodos previsto nos incisos I e III do art. 1º da Portaria Normativa SRH/MP nº 2, de 8 de novembro de 2011, publicada no DOU de 9 de novembro de 2011, a seguir:

I - no ato da posse;

II - semestralmente, nos meses de abril e outubro:

2. TERMO DE RESPONSABILIDADE

R Z ASSINAR CANCELAR

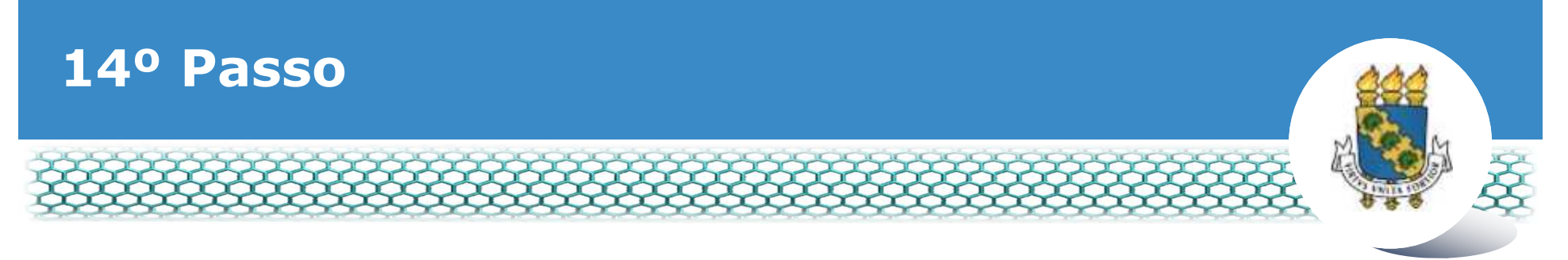

#### Assinar digitalmente o documento preenchendo os campos de login (CPF) e senha

| formações do Documento | Sidene                  |             | Re                                                      | uerimento                                                      |
|------------------------|-------------------------|-------------|---------------------------------------------------------|----------------------------------------------------------------|
| sinaturas Digitais     | Sistema de Gestão de    | Pessoas     | Termo                                                   | de Responsabilidade - Comprovante de Rendimentos Extra SIAPE   |
|                        | Termo de J              | Resconsabi  | lidade para quem possui outras                          | fontes de renda de outros órgãos não integrantes do SIAPE.     |
|                        | ASSINAR DOCUMENTO       | D(S)        |                                                         | · •                                                            |
|                        | SIGAC                   |             | CERTIFICADO DIGITAL                                     |                                                                |
|                        |                         |             | Se você possul certificade                              | ncional: teste                                                 |
|                        |                         | -           | digital, clique no botão aba<br>e acesse através de seu | NO teste                                                       |
|                        | Senha                   | 00          | código PIN.                                             | omissão/Função Atual: teste                                    |
|                        |                         |             | Sales Certificade                                       | Lotação: teste                                                 |
|                        | Assinar                 |             | Digital                                                 | Exercicio Atual: teste                                         |
|                        |                         | _           |                                                         | de 11 de dezembro de 1990, a fornecer o(s) comprovante(s) -    |
|                        | 2011, publicada no DO   | J de 9 de n | ovembro de 2011, a seguir:                              | pane 1º da Portaria Normativa SRH/MP nº 2, de 8 de novembro de |
|                        | I - no ato da posse,    |             |                                                         |                                                                |
|                        | II - semestralmente, no | meses de    | abril e outubro:                                        |                                                                |

Obs.: Às vezes o sistema aponta uma inconsistência, sendo necessária a mudança do navegador de acesso à internet.

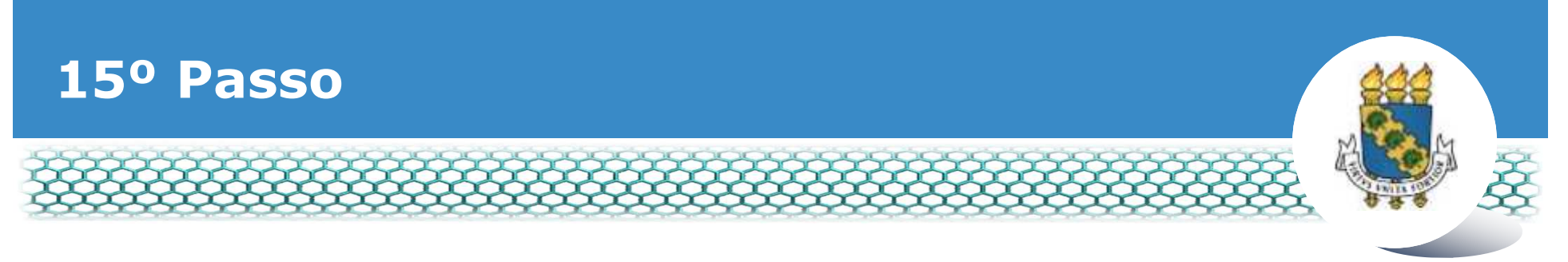

#### Para anexar o contracheque digitalizado, basta clicar no ícone "Incluir anexo".

| REGUERIMENTO                                          |                                         |                                                      |                                         | Sue templo ini escarer em .                                         |   |
|-------------------------------------------------------|-----------------------------------------|------------------------------------------------------|-----------------------------------------|---------------------------------------------------------------------|---|
| nequelline rec                                        |                                         |                                                      |                                         |                                                                     |   |
| Tarefas 50                                            | icotar Comsultar Ajuka                  | Voltar para Pagina Inicia                            | ao servidor                             |                                                                     |   |
| SOLICITAR                                             |                                         |                                                      |                                         |                                                                     |   |
| Mensagem o<br>Requeriment                             | de Sucessol<br>to incluído com sucesso. |                                                      |                                         |                                                                     | × |
| Bem vindo ao módi                                     | ulo Requerimento. Para maiores info     | rmações de como utilizá-lo                           | clique no icone 🕜 no cabe               | calho do sistema.                                                   |   |
| a Servidor                                            |                                         |                                                      |                                         |                                                                     |   |
|                                                       |                                         |                                                      |                                         |                                                                     |   |
| Requerimento                                          |                                         |                                                      |                                         |                                                                     |   |
| Requerimento                                          | nto<br>agina: 20 💌                      | Anterior <b>1</b> Pri                                |                                         | 1 registro(s) - Pàgina 1 de 1                                       |   |
| Requerimento<br>Incluir Requerime<br>Resultados por p | nto<br>página: 20 💌                     | Antenor <b>1</b> Pr<br>REQUERIMENT                   | iximo<br>os                             | 1 registro(s) - Pāgina 1 de 1                                       |   |
| Requerimento<br>Incluir Requerime<br>Resultados por p | nto pagina: 20 文<br>Requerimento        | Antenor 1 Pro<br>REQUERIMENT                         | os<br>Mensagem do Servidor              | 1 registro(s) - Pàgina 1 de 1<br>Mensagem do Gestor de Pessoas      |   |
| Requerimento                                          | nto a<br>página: 20 💌<br>Requerimento   | Antenor 1 Pro<br>REQUERIMENT<br>Assinado<br>Assinado | os<br>Mensagetti do Servidor<br>Inserir | 1 registro(s) - Página 1 de 1<br>Mensagem do Gestor de Pessoas<br>- |   |

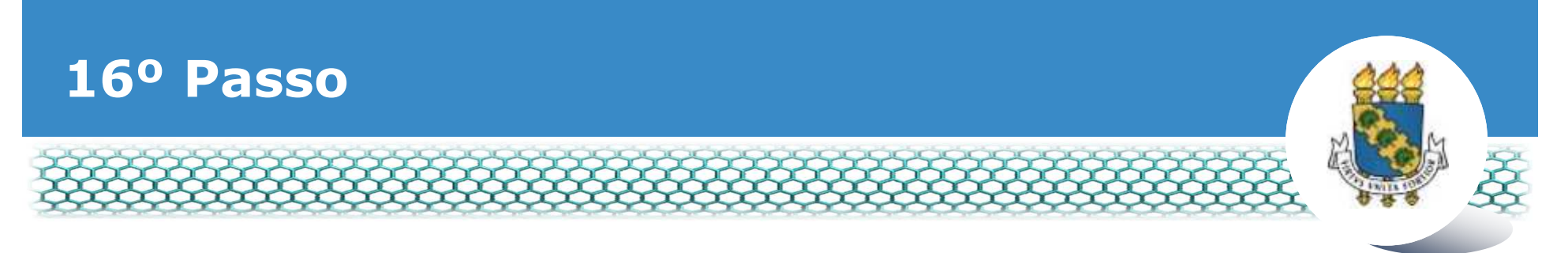

# No campo "Tipo documento" selecionar o item referente a documento digitalizado que será anexado.

| NCLUIR ANEXO                              |     |  |
|-------------------------------------------|-----|--|
| ipo Documento: *                          | 5-0 |  |
|                                           | ~   |  |
| ٩                                         |     |  |
| Comprovante de escolaridade               |     |  |
| Comprovante de residência                 | ^   |  |
| Comprovante de va ação/quitação eleitorai |     |  |
| Contracheque                              |     |  |
| Contrato de Trans, inte Seletivo (Van)    |     |  |
| Contrato do Plano de Saúde                |     |  |
| Curriculo cronológico                     |     |  |
| Cédula de identidade do estrangeiro - CIE | ~   |  |

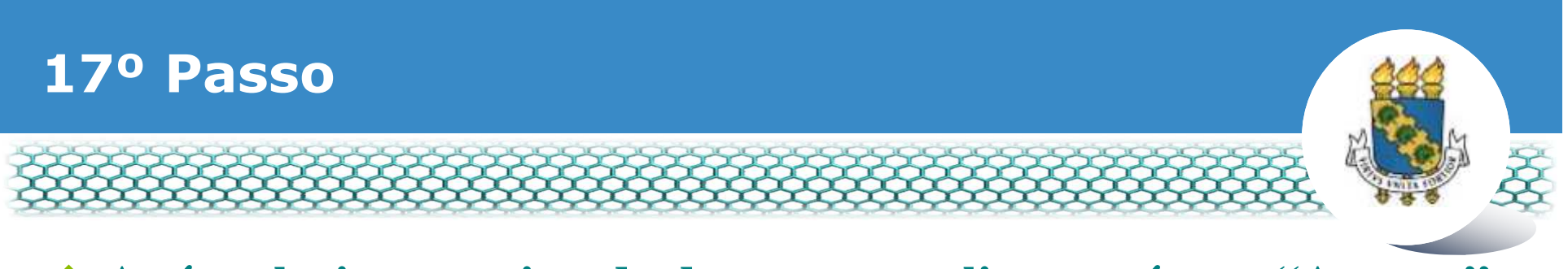

#### \* Após selecionas o tipo de documento, clicar no ícone "Anexar".

| Incluir/Alterar Documentos                   |                                    |
|----------------------------------------------|------------------------------------|
| <ul> <li>Informações do Documento</li> </ul> |                                    |
| Tipo de Documento:                           |                                    |
|                                              |                                    |
|                                              |                                    |
|                                              |                                    |
|                                              |                                    |
|                                              |                                    |
|                                              | + ANEXAR                           |
|                                              |                                    |
|                                              |                                    |
|                                              |                                    |
|                                              |                                    |
|                                              |                                    |
|                                              |                                    |
|                                              |                                    |
|                                              | Como converter arquivos para PDF-A |
| GRAVAR CANCELAR                              |                                    |
|                                              |                                    |
| Registrar Ciência:                           |                                    |

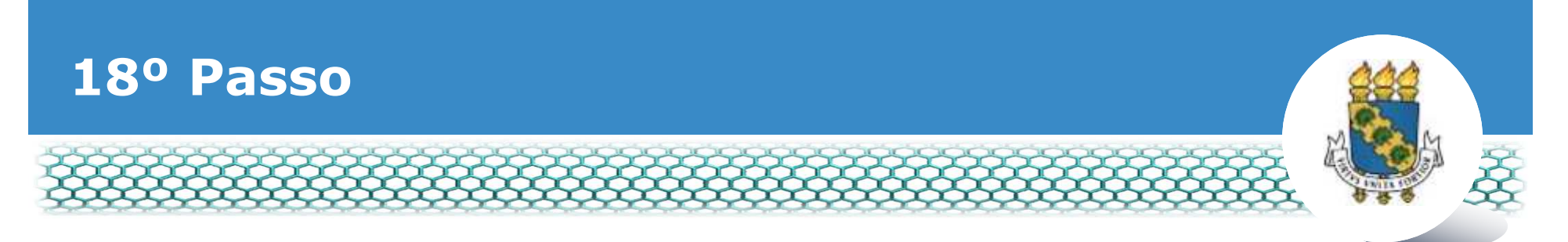

Ao abrir a nova janela, ir até a pasta de trabalho em que se encontra o seu documento digitalizado, selecioná-lo e clicar no ícone "Abrir".

|                          | 📵 Enviar arquivo                                                                                                    | ×                                                          |
|--------------------------|----------------------------------------------------------------------------------------------------|------------------------------------------------------------|
| Informações do Documento | ← → → ↑ 🐤 > Este Computador >                                                                                                    | V D Pesquisar Este Computador P                            |
| o de Documento:          | Organizar •                                                                                                    | ₽ + m <b>0</b>                                             |
|                          | Image: Videos       *         Músicas       *         Músicas       *         Q2 - Alteração de          Q6 - Junho          Q05 - Junho          Q05 - Junho          Q05 - Junho          Dropbox          CheDrive          Este Computador          Rede          Videos | Documentos<br>Imagens<br>Data da crisção: 03/04/2018 10.05 |
|                          | Nome:                                                                                                    | Como converter arquivos para PDE-A                         |

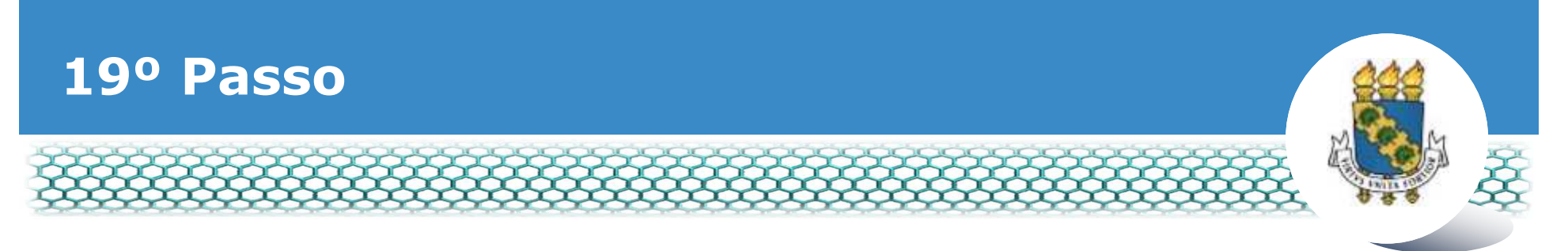

No lado direito aparecerá o documento anexado, portando, conferir se é o documento correto e clicar no ícone "Assinar".

| ALCOCHMENTS.                                                                               |                                                                                                    |                                                | ^                                            |
|--------------------------------------------------------------------------------------------|----------------------------------------------------------------------------------------------------|------------------------------------------------|----------------------------------------------|
| Incluir/Alterar Documentos<br>- Informações do Documento                                   |                                                                                                    | - + Zoom automático 1                          | на п. н. н. н. н. н. н. н. н. н. н. н. н. н. |
| Assinaturas Digitais  CRWMAR ALTERAR ANEXO ASSINAR INCELAR                                 |                                                                                                    |                                                |                                              |
| 1999, Art. 9, III e Art. 201, capite 6 s.9.00<br>civil e penal, conforme o art. 299 do Cód | ne de la contraction de la contraction de la contraction de la contraction de la contraction de la contraction<br>La contraction de la contraction de la contraction de la contraction de la contraction de la contraction de la c | sob a pena de responsabilidade administrativo. |                                              |
| ENWAR PARA ANÀLISE 🕗 GRAVAR RASC                                                           | CUNHO N CANCELAR                                                                                                    |                                                |                                              |
| Secretaria de Gestão de Pessoas - SG                                                       | P   Esplanada dos Ministérios - Bloco C - 7ª Andar - Bra                                                                                                    | sília-DF - 70046-900   Telefone: 0800 978 9009 |                                              |

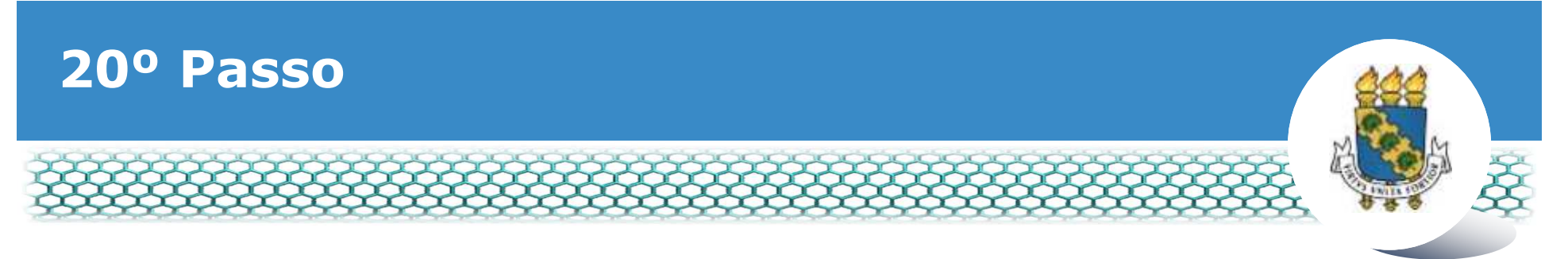

#### Assinar digitalmente o documento preenchendo os campos de login (CPF) e senha.

| Assinaturas Digitais | Sigepe<br>Sistema de Gestão de l                             | Pessoas                  | Requ                                                                                                    | erimento<br>mento de Rendimentos Extra SIAPE                                                                               | ľ  |
|----------------------|--------------------------------------------------------------|--------------------------|----------------------------------------------------------------------------------------------------|----------------------------------------------------------------------------------------------------|----|
|                      | ASSINAR DOCUMENTO                                            | (S)                      |                                                                                                    |                                                                                                    | ł  |
|                      | Senha Assinar                                                | ου                       | CERTIFICADO DIGITAL<br>Se você possui certificado<br>digital, clique no botão abaixo<br>e acesse através de seu<br>código PIN. | cional: teste<br>o: teste<br>missão/Função Atual: teste<br>otação: teste<br>xercicio Atual: teste                          |    |
|                      |                                                              | 13                       |                                                                                                    | ência: 2018                                                                                                    | 1  |
|                      | 3. ENCAMINHAMENTO                                            |                          |                                                                                                    | ð.                                                                                                    | 11 |
|                      | Anexo o meu contracheo<br>Recursos Humanos - Si/<br>ocorrer: | iue, refere<br>APE em cu | nte a remuneração, provento ou pe<br>imprimento à Portaria Normativa Sf                                                        | nsão percebidos fora do Sistema Integrado de Administração de<br>RH nº 2, de 8 de novembro de 2011, cuja apresentação deve |    |

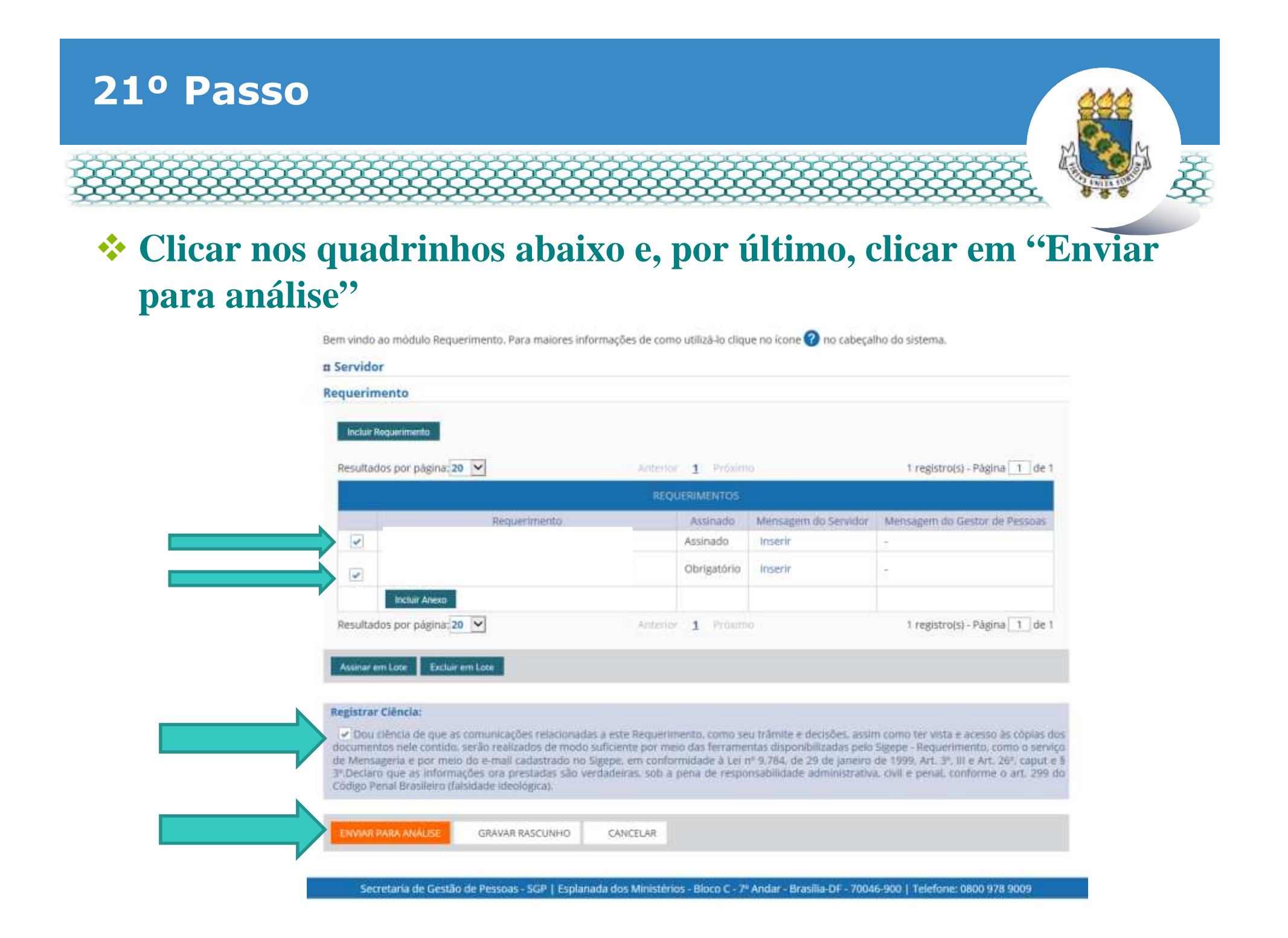

### 22º Passo – Após análise da Progep

Após o requerimento ser analisado pela Progep, se o mesmo for deferido (aceito)/indeferido(não aceito), o interessado será notificado por e-mail e, posteriormente, deverá acessar o site do SIGEPE conforme passos 1 até o 3 para "Dar ciência" ao requerimento analisado.

| REQUER    | RIMENTO       |         |               |            |                 |                  |               |                                      |                   | Sua si | issão irá expirar em: 00:55 |
|-----------|---------------|---------|---------------|------------|-----------------|------------------|---------------|--------------------------------------|-------------------|--------|-----------------------------|
| Tarefa    | is Solicit    | ar      | Consultar     | Ajuda      | Voltar para Pág | ina Inicial do S | ervidor       |                                      |                   |        |                             |
| TAREF     | AS            |         |               |            |                 |                  |               |                                      |                   |        |                             |
| B Filtro  | Avançado      |         |               |            |                 |                  |               |                                      |                   |        |                             |
|           |               |         |               |            | LISTA DE 1      | AREFAS A FAZ     | ER            |                                      |                   |        |                             |
|           |               |         |               |            |                 |                  | _             |                                      |                   |        | đ                           |
| Ações     | Sinais O      | Î.      | Identificação | <u>م</u> ٥ | Tare            | la O             | 1             | Fluxo                                | 9                 | 0      | Data de Entrada             |
| ≡         | 0-            |         |               |            | Dar Ci          | ência            | Reque<br>Paci | rimento - Solicit<br>ate de Requerim | ação de<br>ientos |        | 25/06/2018                  |
| Resultado | os por página | 20 *    |               |            | Anterior        | 1 Próximo        |               |                                      | 1                 | regis  | tro(s) - Página 🚺 di        |
| Instr     | uções sobre   | o Fluxo |               |            |                 |                  | ~             |                                      |                   |        |                             |
|           |               |         | hi            |            |                 |                  | the dis       |                                      |                   |        |                             |

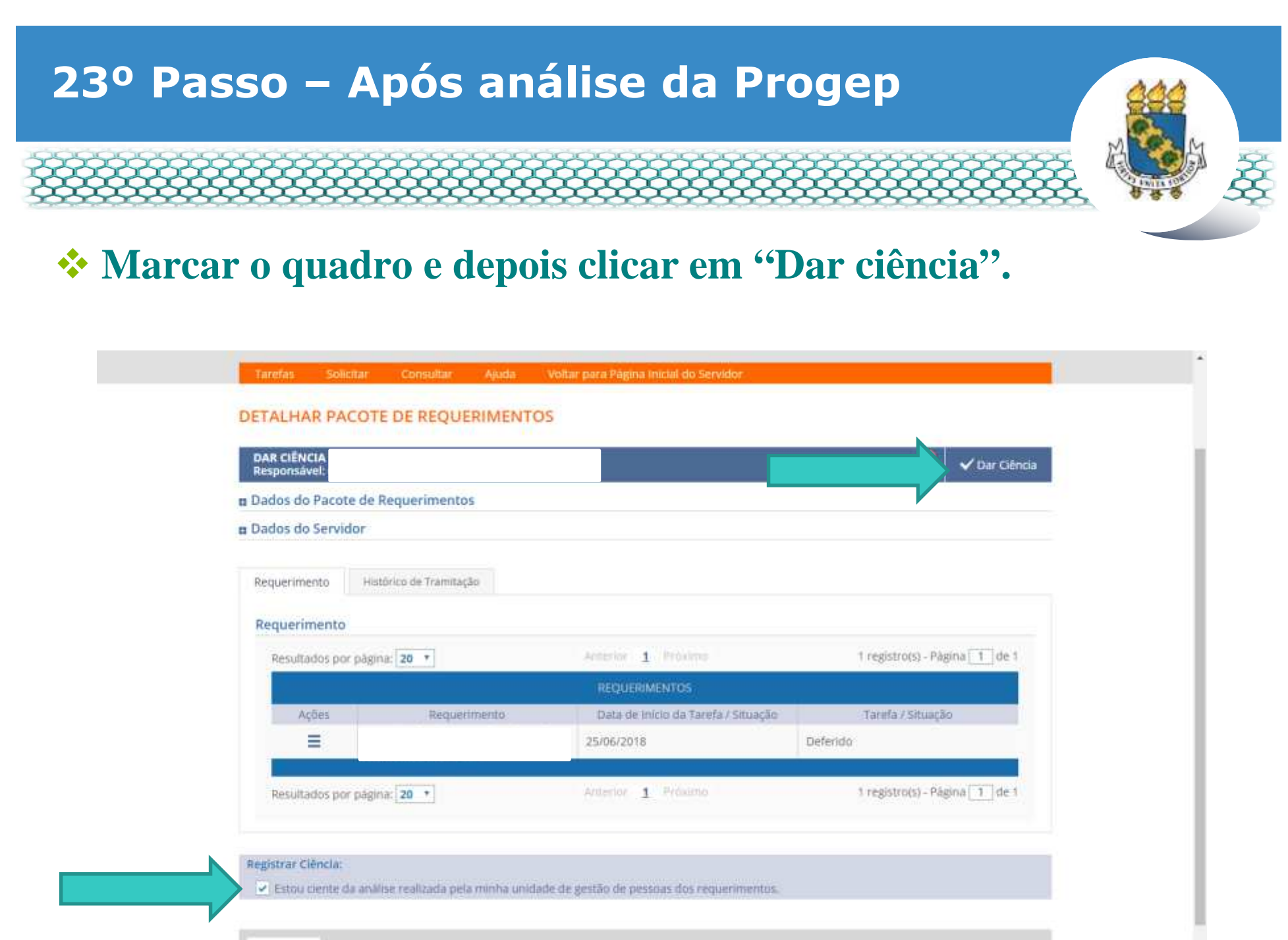

CANCELAR

.....

## 24º Passo – Após análise da Progep

#### Em seguida, clicar em "Sim".

| n Dados do Pacote    | de Requerimentos                                              |                                              |                                 |
|----------------------|---------------------------------------------------------------|----------------------------------------------|---------------------------------|
| n Dados do Servido   |                                                               |                                              |                                 |
|                      | CONCLUIR                                                      | ATIVIDADE                                    | *                               |
|                      | Deseja confirm                                                | nar a ciência do(s) requerimento(s) analisad | 0(5)                            |
| Firmultiachis, por o |                                                               | Silm                                         | Tregistratio - Pagina (11) de 1 |
| Allel                |                                                               |                                              | Tarada / Simaple                |
| Ξ                    | Autorizáção de Acesio à Certanação<br>de Ajuste Anual do Herr |                                              | (Defeidu                        |
| Resultados por y     | pages 20 1                                                    | A                                            | r registracij - Pagina 🚺 or. 1  |
|                      |                                                               |                                              |                                 |

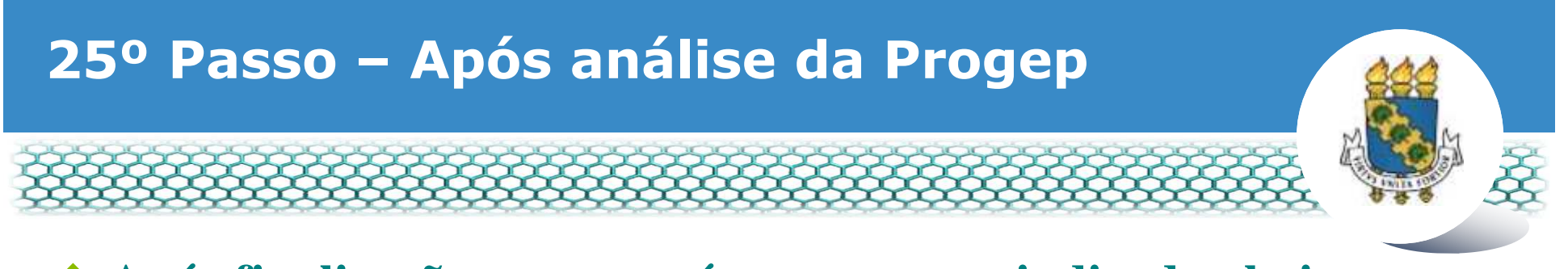

#### \* Após finalização, aparecerá a mensagem indicada abaixo.

| REQUERIMENTO                                                                             | Sua sessão irá expirar em: 00.5953 |
|------------------------------------------------------------------------------------------|------------------------------------|
| Tarefas Solicitar Consultar Ajuda Voltar para Página Inicial do Servidor                 |                                    |
| TAREFAS                                                                                  |                                    |
| Mensagem de Sucessol<br>Tarefa concluida com sucessol                                    | *                                  |
| n Filtro Avançado                                                                        |                                    |
| LISTA DE TAREFAS A FAZER                                                                 |                                    |
| Ações Sinais O Identificação Q Tarefa Q                                                  | Fluxo Oata de Entrada Q            |
| Nenhum registro encontrado<br>Resultados por página <mark>: 20 • Anterior Proximo</mark> | 0 registro(s) - Pàgina 📘 de 0      |
| Instruções sobre o Fluxo                                                                 |                                    |

Secretaria de Gestão de Pessoas - SGP | Esplanada dos Ministérios - Bloco C - 7º Andar - Brasilia-DF - 70046-900 | Telefone: 0800 978 9009 -

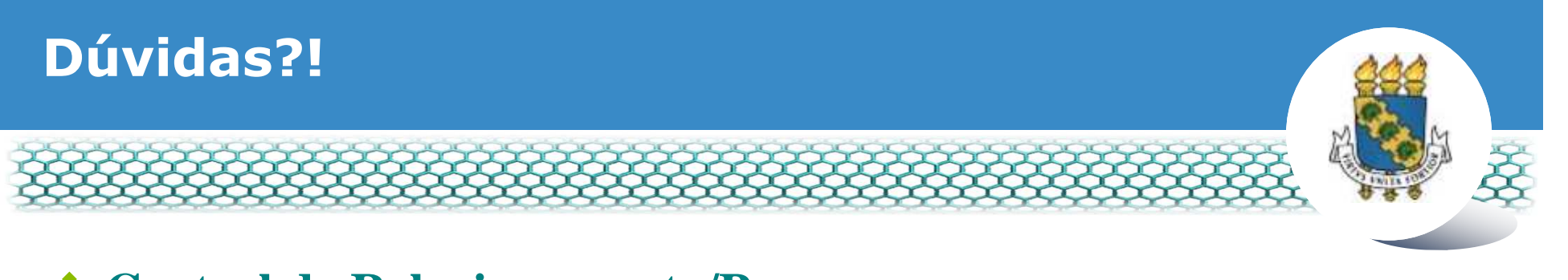

- Central de Relacionamento/Progep
  - E-mail: <u>css.progep@ufc.br</u>
  - Telefone: (85) 3366 7395 / 3366 7579
  - Endereço: Rua Paulino Nogueira, 315 Bloco I Térreo Benfica – CEP 60020-270 – Fortaleza – CE

Assessoria Técnica e Administrativa – ATA/Progep

- E-mail: <u>ata.progep@ufc.br</u>
- Telefone: (85) 3366 7397